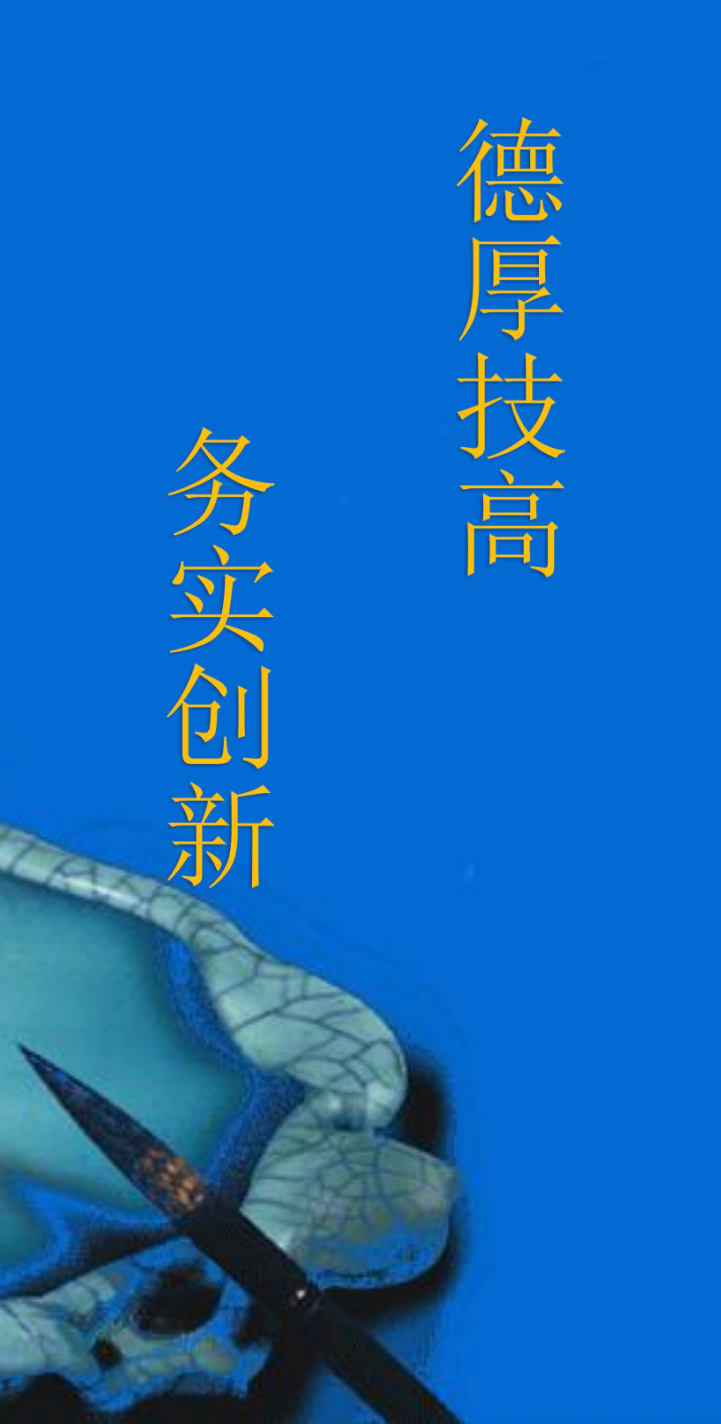

## 装配案例规划

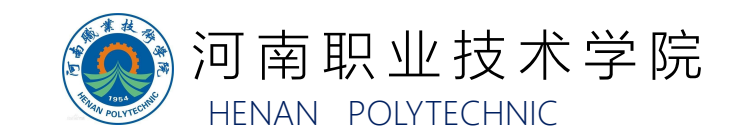

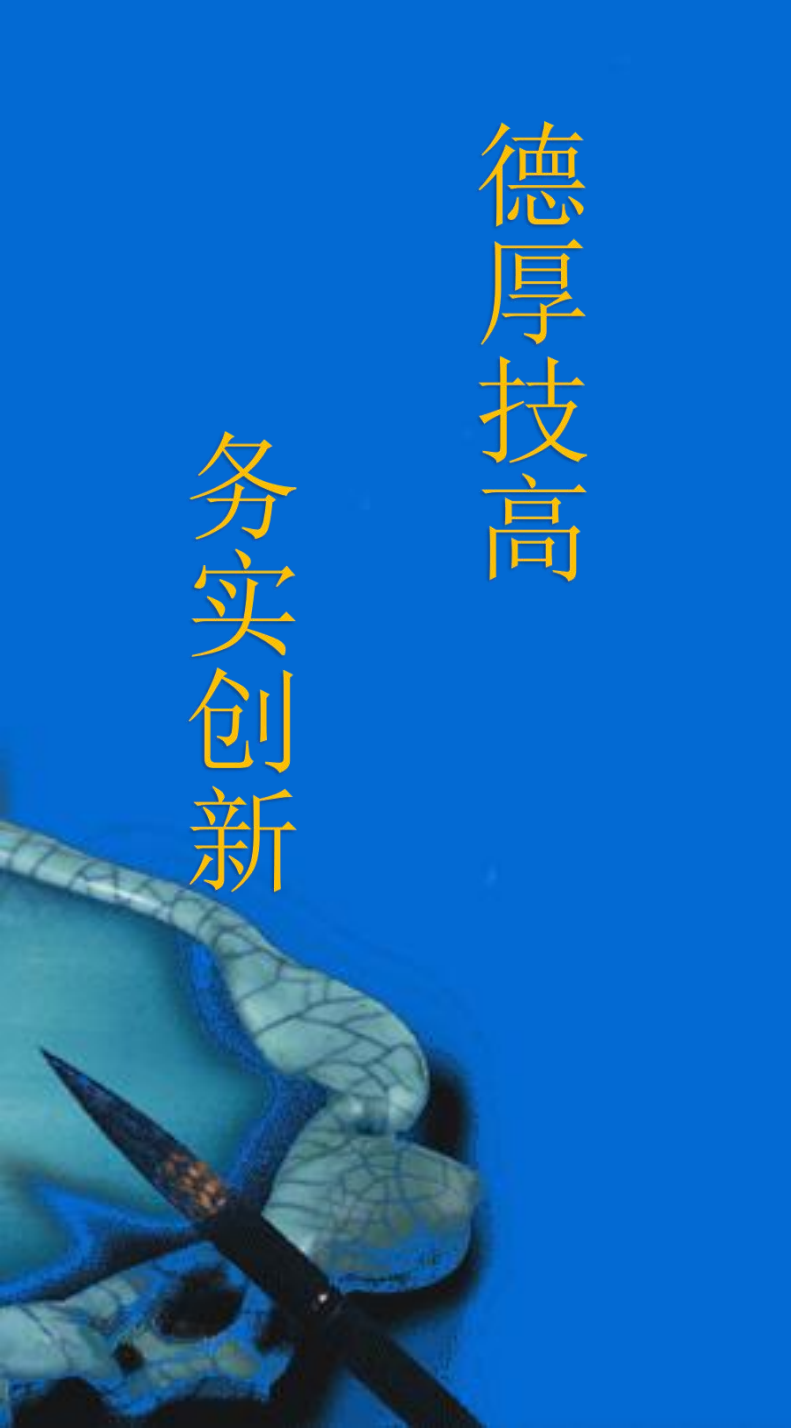

- 一、装配车标工艺流程规划
- 二、装配车标程序规划
- 三、运动路径及点位规划
- 四、I/O信号规划

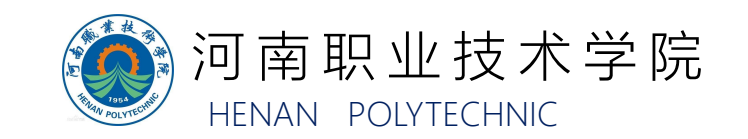

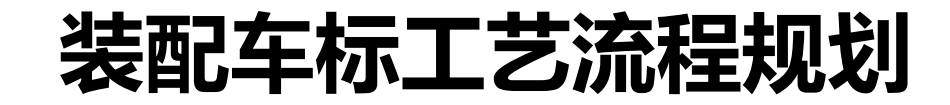

### 1.装配车标工艺单元组成与功能

## 工业机器人装配车标工艺中参与的单元有工具单元、执行单元、总控单元、压装单元,通过使用这些单元可以实现 工业机器人拾取车标并将车标装到轮毂上的装配流程。

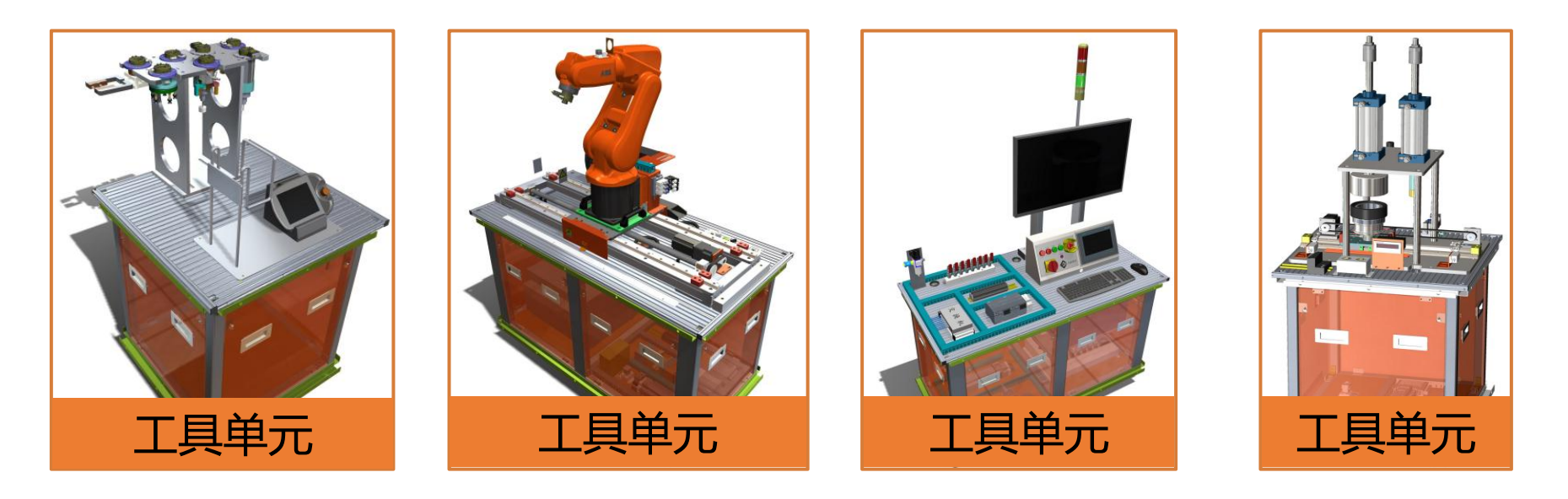

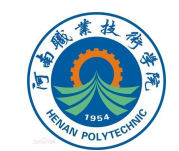

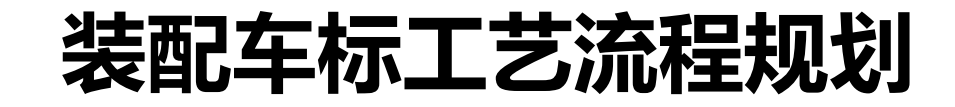

2.装配车标工艺流程

(1) 工艺流程的初始条件
压装单元上料工位已放置了1
个正面朝上的轮毂;
压装单元的车标架上按随机
的顺序放置印刻有 "Benz(奔驰)"、"BMW(宝马)"标识的车标,每个车标在车标架上都有相应的编号,如右图所示。

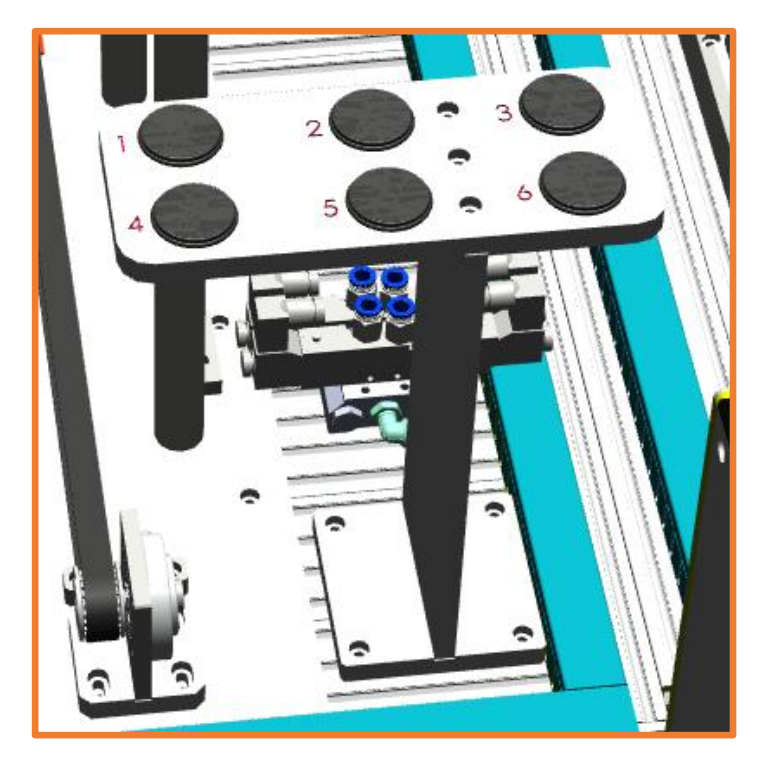

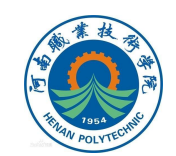

## 装配车标工艺流程规划

### 2.装配车标工艺流程

(2)工艺流程 工业机器人移动到工具单元处,装载2号吸盘工具;随后 从车标架上取出任意一个车标,将车标装配到正面朝上的轮毂 上,如图所示;然后工业机器人通知压装单元的滑台移动到压 车标工位,如图所示,工业机器人控制压装单元的压车标压头 将车标压入轮毂。

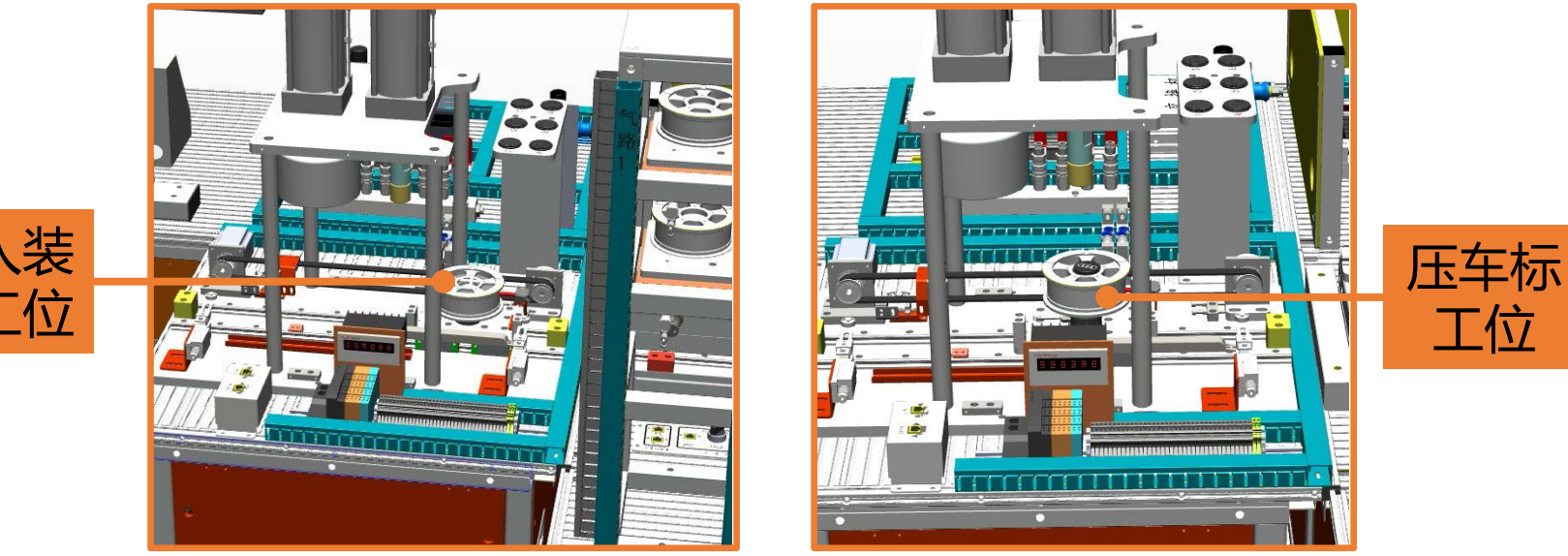

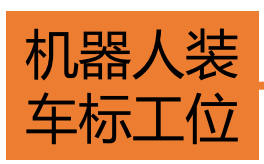

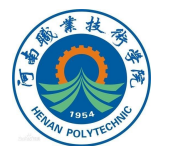

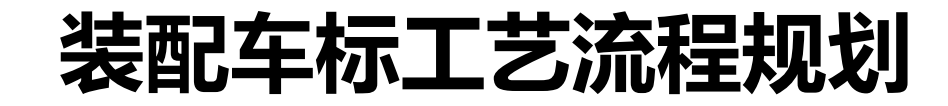

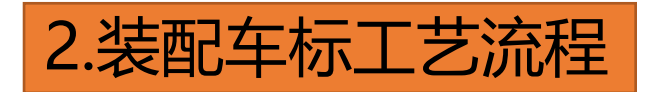

### (2) 工艺流程 最后工业机器人将2号吸盘工具放回工具架,工业机器人 装配车标的工艺流程如图所示。

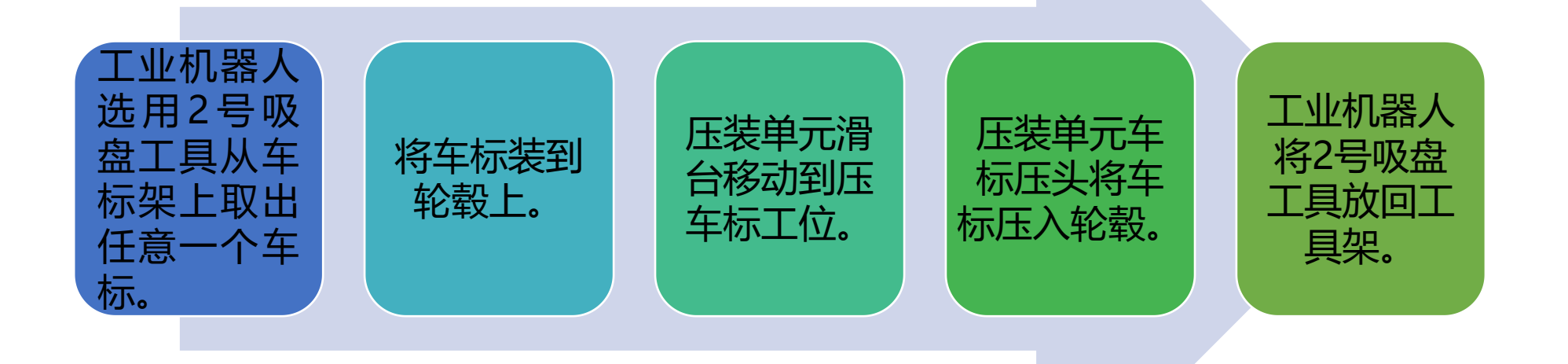

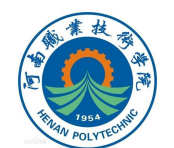

## 装配车标程序规划

工业机器人装配车标程 序规划如右图所示,其中**取 车标程序、放车标程序、压 车标程序**是该流程中需要新 规划的程序,其他程序可以 借用"工业机器人搬运案例" 中已完成编写的子程序。

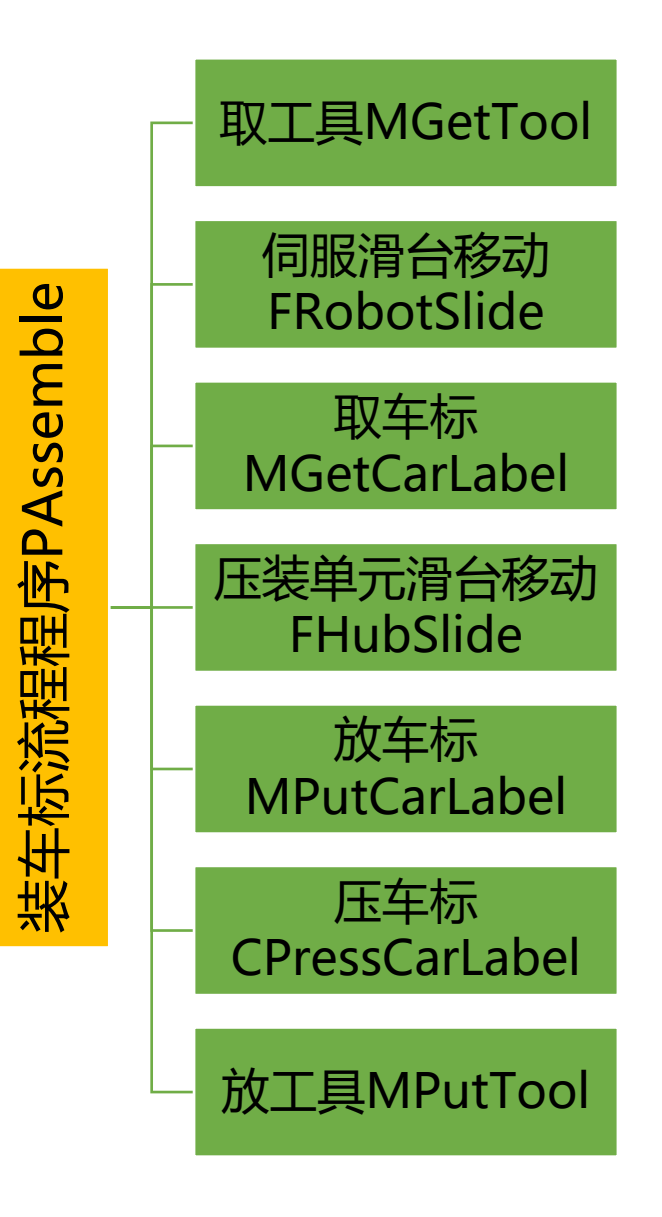

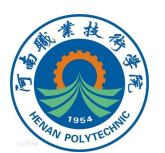

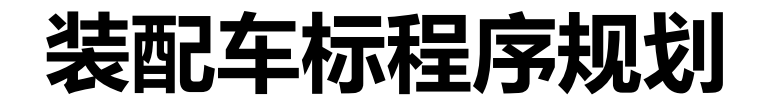

### 装配车标流程程序PAssemble包含的需重新规划编写的 子程序如下:

#### ①MGetCarLabel:取车标程序

 该程序为带参数的例行程序,参数与车标架序号对应,修改 参数号后运行程序可以实现工业机器人取车标架上对应序号 位置的车标。

#### ②MPutCarLabel: 放车标程序

工业机器人将已拾取的车标放置到轮毂上面的车标安装位置
 (轮毂正面朝上位于压装单元上料工位)。

#### ③CPressCarLabel: 压车标程序

• 实现工业机器人控制压装单元的压头将车标压入轮毂中。

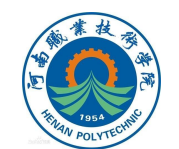

## 运动路径及点位规划

1.路径规划

## 工业机器人装配车标路径规划如下。

| ①装载工具 | •工业机器人以工作原点Home的姿态随滑台运动到拾取工具单<br>元位置附近,进行2号吸盘工具(吸车标工具)的装载。           |
|-------|----------------------------------------------------------------------|
| ②取车标  | •工业机器人随滑台移动到压装单元位置附近,工业机器人调整<br>姿态到HomeLeft姿态,吸取车标架上的任意一个车标(根据实际需要)。 |
| ③车标安装 | •工业机器人将车标装配到已处于压装单元上料位置的轮毂上<br>(轮毂正面朝上)。                             |
| ④卸载工具 | • 工业机器人随滑台运动到工具单元,工业机器人调整姿态到<br>Home姿态,将吸车标工具放置到工具架上                 |

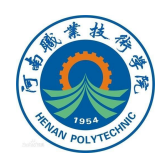

## 运动路径及点位规划

2.点位规划

#### 工业机器人装配程序中的空间轨迹点位、坐标系及变量 见表1~表2。 表1工业机器人装配车标轨迹点位

#### 名称 功能描述 工业机器人工作原点安全姿态(其中一轴、二轴、三轴、 Home 四轴、六轴均为0度, 五轴为90度) 工业机器人工作原点左侧安全姿态(其中二轴、三轴、 HomeLeft 四轴、六轴均为0度,一轴和五轴为90度) 工业机器人工作原点右侧安全姿态(其中二轴、 三轴、 HomeRight 四轴、六轴均为0度,一轴为-90度,五轴为90度) 用于存放工业机器人取放7个工具的点位数 维数组, ToolPoint{7} 据 Area0302W 工业机器人安装车标点位 -维数组, LabelPoint{6} 用于存放工业机器人取6个车标的点位数据

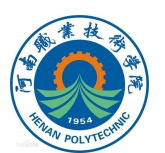

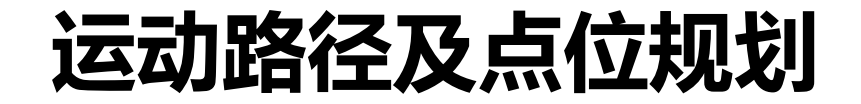

### 3.坐标系及变量规划

#### 表2 工业机器人装配车标坐标系、变量

| 名称                | 功能描述                  |  |  |  |
|-------------------|-----------------------|--|--|--|
| 工具坐标系             |                       |  |  |  |
| tool0             | 默认TCP(法兰盘中心)          |  |  |  |
|                   | <b>变</b> 量            |  |  |  |
| NumPosition       | 用于存储伺服滑台位置的中间变量       |  |  |  |
| QuickChangeMotion | 定义触发数据,对应使快换装置主端口钢珠缩回 |  |  |  |

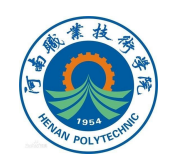

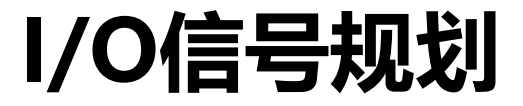

### 工业机器人装配程序中输入信号的规划见表3~表4。 表3 装配程序工业机器人输入I/O信号(1)

| 信号名称                  | I/O地址 | 功能说明                                                                                | 对应硬件            | PLC<br>地址 |
|-----------------------|-------|-------------------------------------------------------------------------------------|-----------------|-----------|
| FrPDigServo<br>Arrive | 15    | 伺服滑台运动到位的反馈<br>信号,当信号值为1时,表<br>示伺服滑台移动到指定<br>距离位置;当信号为0时,<br>表示伺服滑台尚未移动到<br>指定距离位置。 | PLC3板载数字<br>量输出 | Q0.4      |
| FrTVaccum<br>Test     | 0     | 吸盘真空检测反馈,当信<br>号值为1时,表示吸盘工<br>具吸取到物体;当信号值<br>为0时,表示吸盘工具未<br>吸取到物体。                  | 压力开关            | _         |

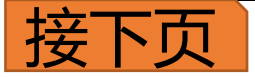

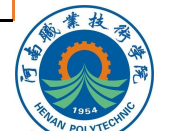

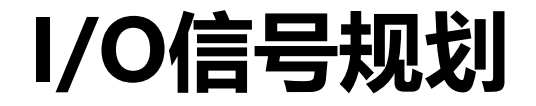

### 表4 装配程序工业机器人输入I/O信号(2)

| 信号名称                      | I/O地址 | 功能说明                                                                                       | 对应硬件                                              | PLC地<br>址 |
|---------------------------|-------|--------------------------------------------------------------------------------------------|---------------------------------------------------|-----------|
| FrPDigStep<br>Arrive      | 10    | 压装单元滑台运动到位反馈信<br>号,信号值为1时,表示压装<br>单元滑台运动到位;滑台运动<br>到位的反馈信号;当信号为0<br>时,表示滑台尚未移动到指定<br>距离位置。 | 总控单元<br>PLC1<br>远程I/O模块<br>No.6 FR2108<br>输出信号    | Q17.2     |
| FrPDig<br>PressFinis<br>h | 11    | 压车标完成反馈信号,信号<br>值为1时表示压车标完成;当<br>信号为0时,表示压车标尚未<br>完成。                                      | 总控单元<br>PLC1远程<br>I/O模块<br>No.6<br>FR2108输出<br>信号 | Q17.<br>3 |

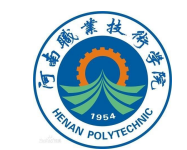

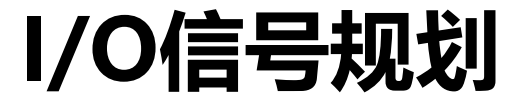

### 工业机器人装配程序中输出信号的规划见表5~表8。

#### 表5 装配程序工业机器人输出信号(1)

| 信号名称                      | I/O<br>地址 | 功能说明                                                                        | 对应硬件                  | PLC地<br>址 |
|---------------------------|-----------|-----------------------------------------------------------------------------|-----------------------|-----------|
| ToTDig<br>Quick<br>Change | 0         | 控制工具快换装置动作,当信<br>号值为1时,控制工具快换装置<br>主端口钢珠缩回;当信号值为0<br>时,控制工具快换装置主端口<br>钢珠弹出。 | 快换装置                  | _         |
| ToPAna<br>Velocity        | 32-47     | 控制伺服滑台运动速度信号,<br>该信号值用于指定伺服滑台的<br>运动速度值。                                    | PLC3板载<br>模拟量输入<br>信号 | IW64      |

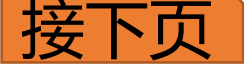

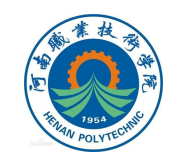

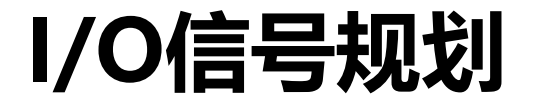

#### 表6 装配程序工业机器人输出信号(2)

| 信号名称                    | I/O地址 | 功能说明                                                                                         | 对应硬件                          | PLC<br>地址 |
|-------------------------|-------|----------------------------------------------------------------------------------------------|-------------------------------|-----------|
| ToTDig<br>Sucker        | 1     | 控制吸盘类工具动作,当信号值为<br>1时,控制吸盘打开使其处于吸取<br>状态;当信号值为0时,控制吸盘<br>关闭使其处于释放状态。                         | 吸盘类工<br>具                     | -         |
| ToPDig<br>Servo<br>Mode | 11    | 伺服滑自动/手动模式切换信号,信<br>号值为1时为自动模式,可通过给定<br>工业机器人运动参数控制伺服滑台<br>移动;值为0时为手动模式,可实现<br>手动点动控制伺服滑台移动。 | PLC3<br>SM1221<br>数字量输<br>入模块 | 19.3      |

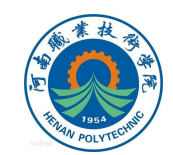

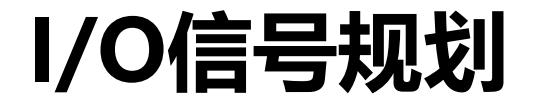

#### 表7 装配程序工业机器人输出信号(3)

| 信号名称                    | I/O地址 | 功能说明                                                                       | 对应硬件                       | PLC<br>地址 |
|-------------------------|-------|----------------------------------------------------------------------------|----------------------------|-----------|
| ToPDig<br>Hub<br>Slide1 | 21    | 控制压装单元滑台移动到上料工<br>位信号,信号值为1时触发PLC1<br>间接控制压装单元滑台移动到上<br>下料工位。              | 执行单元<br>PLC1远程I/O<br>模块    | 118.5     |
| ToPDig<br>Hub<br>Slide2 | 22    | 控制压装单元滑台移动到压车标<br>工 位 信 号 , 信 号 值 为 1 时 触 发<br>PLC1间接控制压装单元滑台移动<br>到压车标工位。 | No.3 FR1108<br>数字量输入模<br>块 | 118.6     |

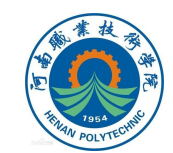

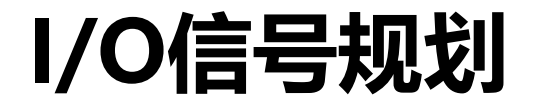

#### 表8 装配程序工业机器人输出信号(4)

| 信号<br>名称                   | I/O<br>地址 | 功能说明                                                              | 对应硬件                                         | PLC<br>地址 |
|----------------------------|-----------|-------------------------------------------------------------------|----------------------------------------------|-----------|
| ToPDigR<br>equestP<br>ress | 24        | 控制压装单元压装车标信号,<br>信号值为1时触发PLC1间接控<br>制压装单元压车标。                     | 执行单元PLC1远<br>程I/O模块No.4<br>FR1108数字量<br>输入模块 | l19.<br>0 |
| ToPGro<br>Position         | 0-7       | 控制伺服滑台移动距离信号,自动模式时,设置组信号的值触发<br>PLC3间接控制滑台移动的距离<br>(0~760mm行程范围)。 | PLC3 SM1221<br>数字量输入模块                       | IB8       |

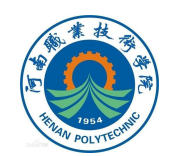

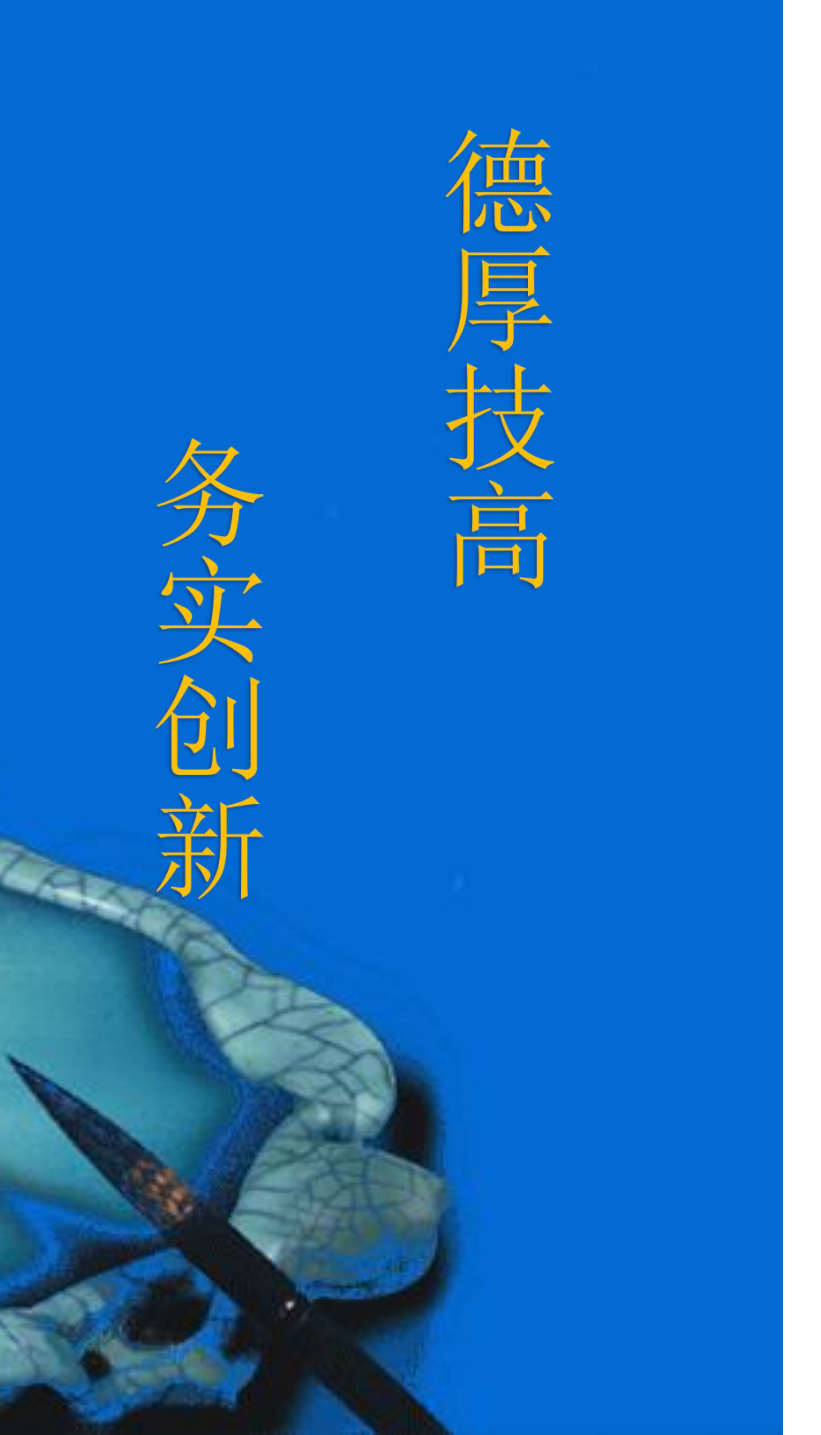

# 本次课程到此结束

## 谢谢观看

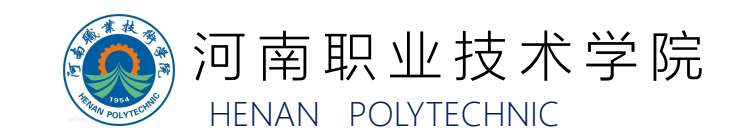